# **CRÉATION DU COMPTE**

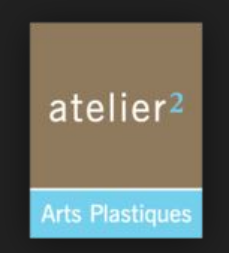

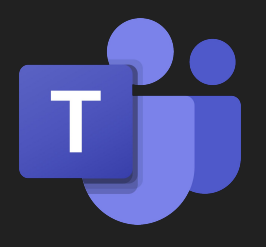

**MICROSOFT TEAMS** 

Dans le mail reçu par l'Atelier 2, cliquez ici

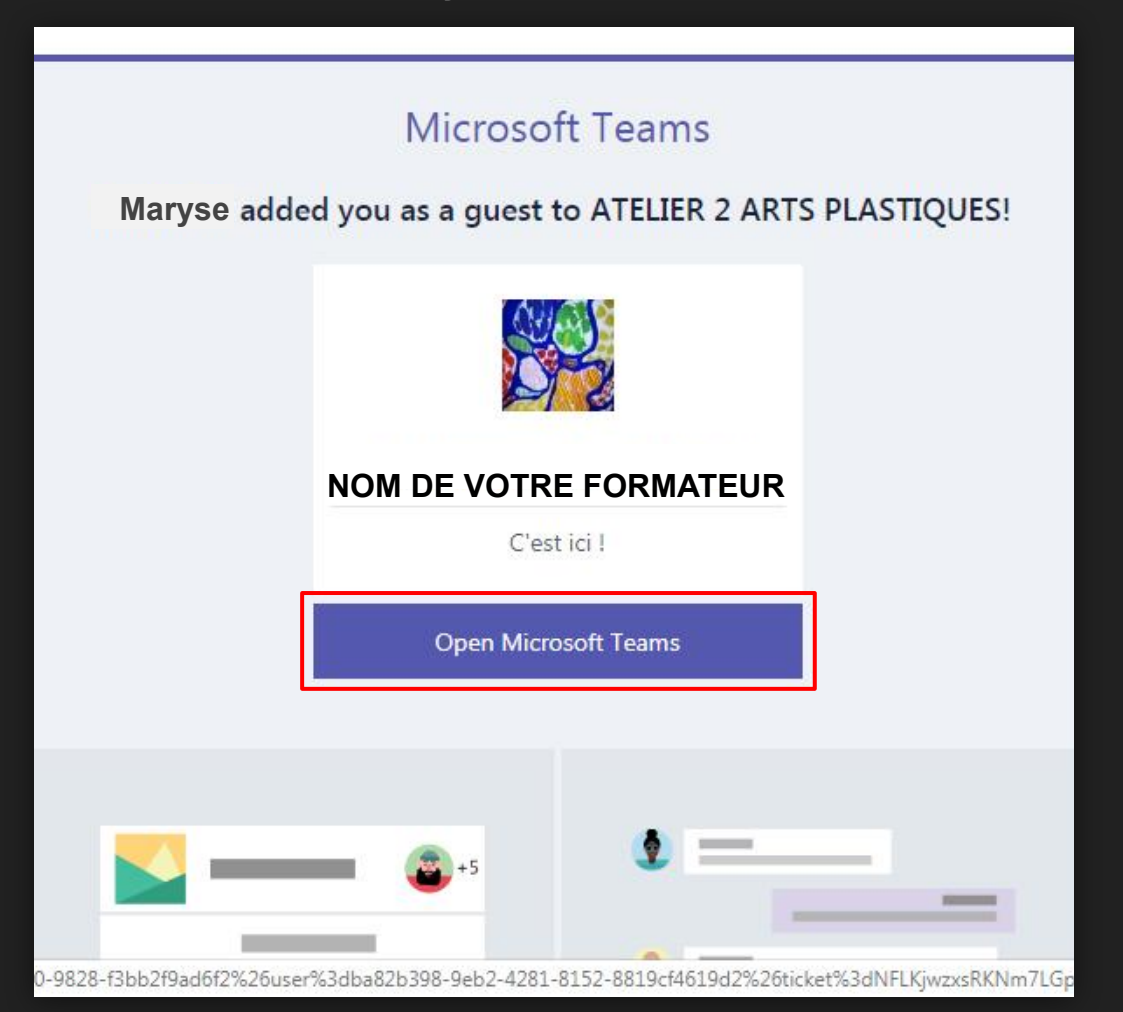

Ensuite, vous êtes amenés à créer un compte microsoft, remplissez vos informations, puis cliquez sur suivant

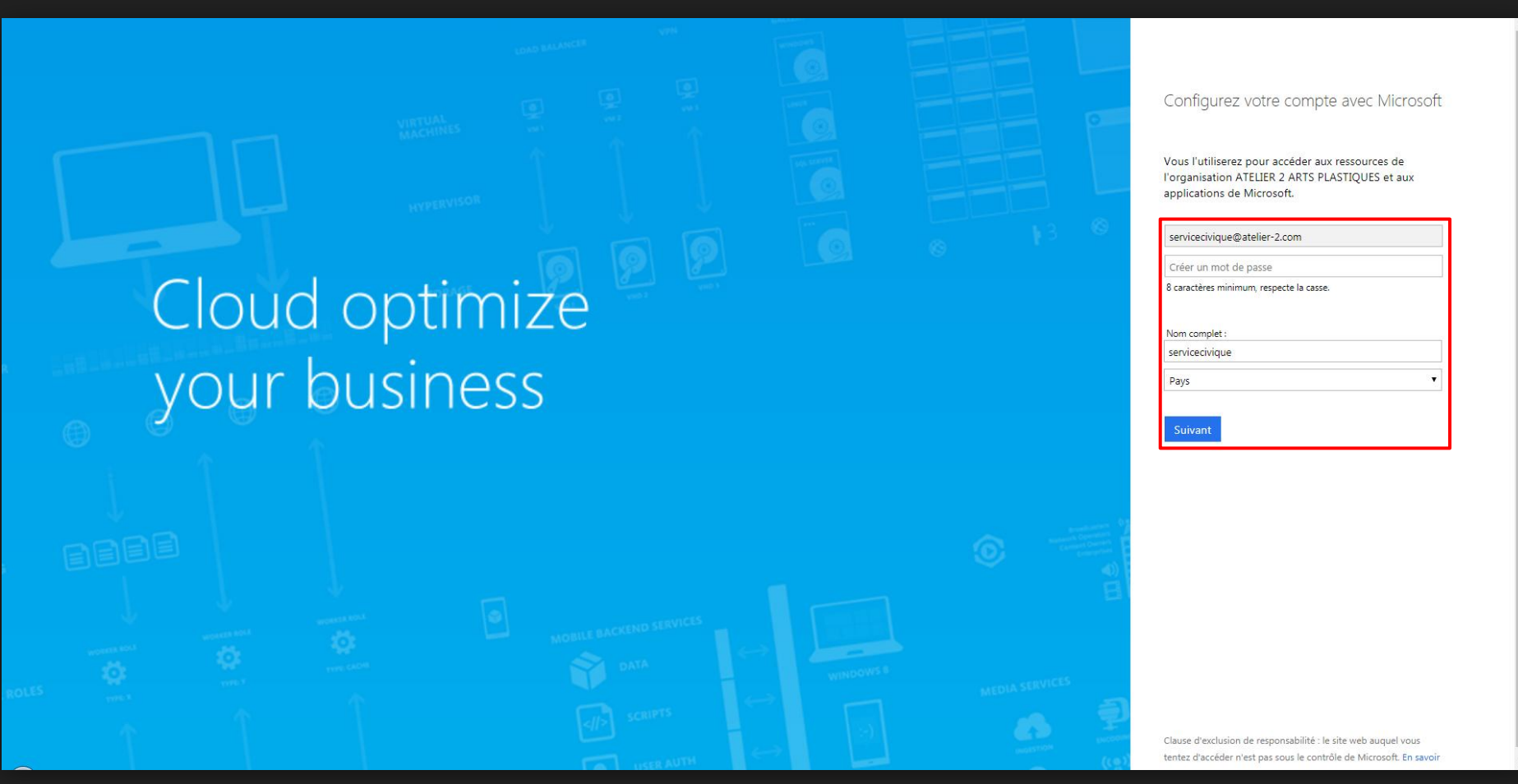

### Vous recevrez ce mail, copiez-collez le code, cliquez sur terminer

Objet Vérifiez votre adresse de messagerie pour terminer la procédure d'inscription.

De Microsoft Invitations 1

À servicecivique@atelier-2.com

Date Aujourd'hui 10:46

Please use the following verification code to verify your email with Microsoft:

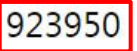

If you didn't request this code, you can safely ignore this email. Someone else might have typed your email address by mistake.

Thanks, Microsoft

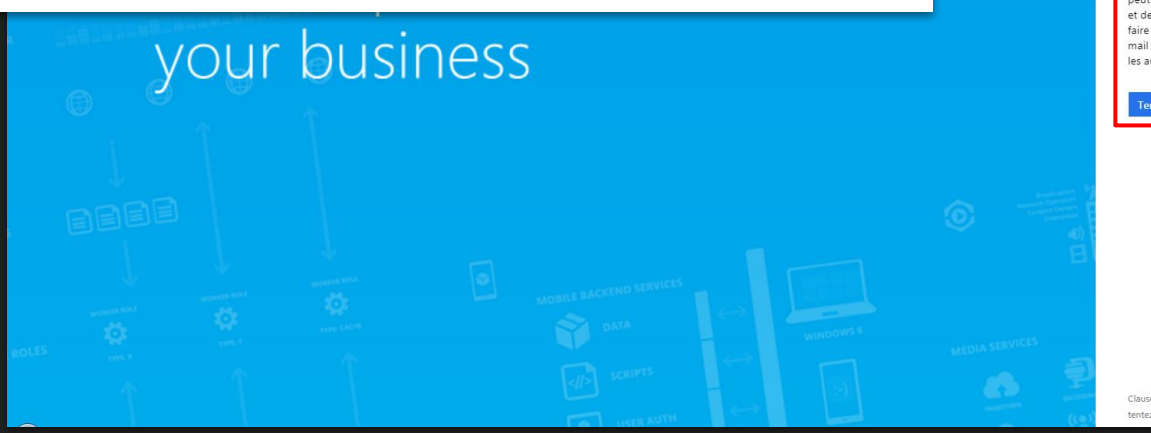

Configurez votre compte avec Microsoft

Consultez votre messagerie pour obtenir votre code de vérification. Vous n'avez pas reçu d'e-mail ? Regardez dans votre dossier Courrier indésirable ou réessayez.

En cliquant sur **Terminer** vous acceptez la déclaration de confidentialité et les conditions générales. Vous comprence que vous configurez un compte auprès de Microsoft. Un administrateur de votre organisation peut par la suite prendre le contrôle de votre compte et de vos donnes et restreindre ce que vous pouvez faire avec votre compte. Votre nom, votre adresse email et le nom de votre organisation seront visibles par les autres personnes de votre organisation.

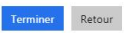

Clause d'exclusion de responsabilité : le site web auquel vous tentez d'accéder n'est pas sous le contrôle de Microsoft. En savoir Acceptez les autorisations, puis à vous de choisir, télécharger et installer l'application, ou d'une manière plus facile, utiliser l'application web

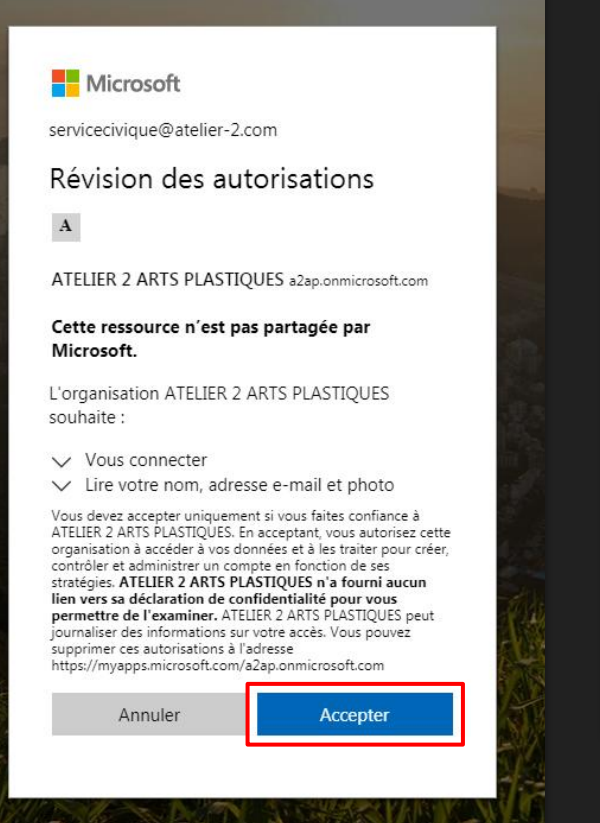

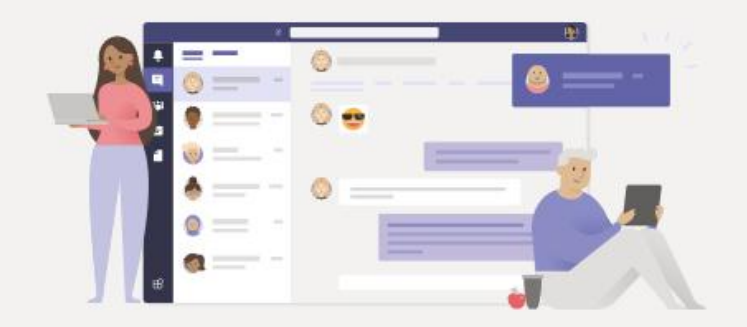

#### Gardez le contact grâce à l'application de bureau Teams

Télécharger l'application Windows

Utiliser l'application Web à la place

Vous avez déjà l'application Teams ? Lancer maintenant

## VOUS AVEZ DÉSORMAIS VOTRE COMPTE !

|                   |                                  | < > Ø | کر Rechercher                                          |        | -                                                   |
|-------------------|----------------------------------|-------|--------------------------------------------------------|--------|-----------------------------------------------------|
| Activité          | Équipes                          |       | HC Jeudi 10h - Création visuelle Publications Fichiers |        | © Canal Q <sup>®</sup> Démarrer une réunion () ···· |
| E<br>Conversation |                                  |       |                                                        |        |                                                     |
| Équipes           | HC Hélène Charpiot               |       |                                                        |        |                                                     |
| L.                | Jeudi 10h - Création visuelle    |       |                                                        |        |                                                     |
|                   |                                  |       |                                                        |        |                                                     |
|                   |                                  |       |                                                        |        |                                                     |
|                   |                                  |       |                                                        |        |                                                     |
|                   |                                  |       |                                                        |        |                                                     |
|                   |                                  |       |                                                        |        |                                                     |
|                   |                                  |       |                                                        |        |                                                     |
|                   |                                  |       |                                                        |        |                                                     |
|                   |                                  |       |                                                        |        |                                                     |
|                   |                                  |       |                                                        |        |                                                     |
|                   |                                  |       |                                                        |        |                                                     |
|                   |                                  |       |                                                        |        |                                                     |
|                   |                                  |       |                                                        |        |                                                     |
|                   |                                  |       |                                                        |        |                                                     |
| пò —              |                                  |       |                                                        |        |                                                     |
| Applications      |                                  |       |                                                        | essage |                                                     |
| ?<br>Aide         | ຄື Rejoindre ou créer une équipe |       | A. C 😳                                                 |        |                                                     |

# JOINDRE ET INTERAGIR DANS UN ATELIER

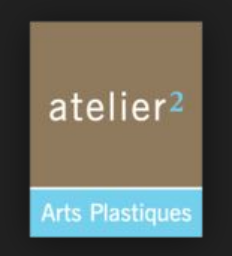

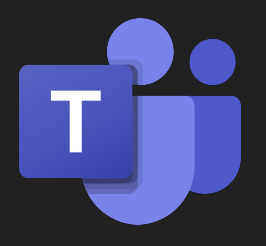

**MICROSOFT TEAMS** 

Prenons l'exemple avec un atelier d'Hélène Charpiot

## Assurez vous d'être dans Équipes > Hélène Charpiot > Jeudi 10h Création visuelle Puis cliquez sur joindre

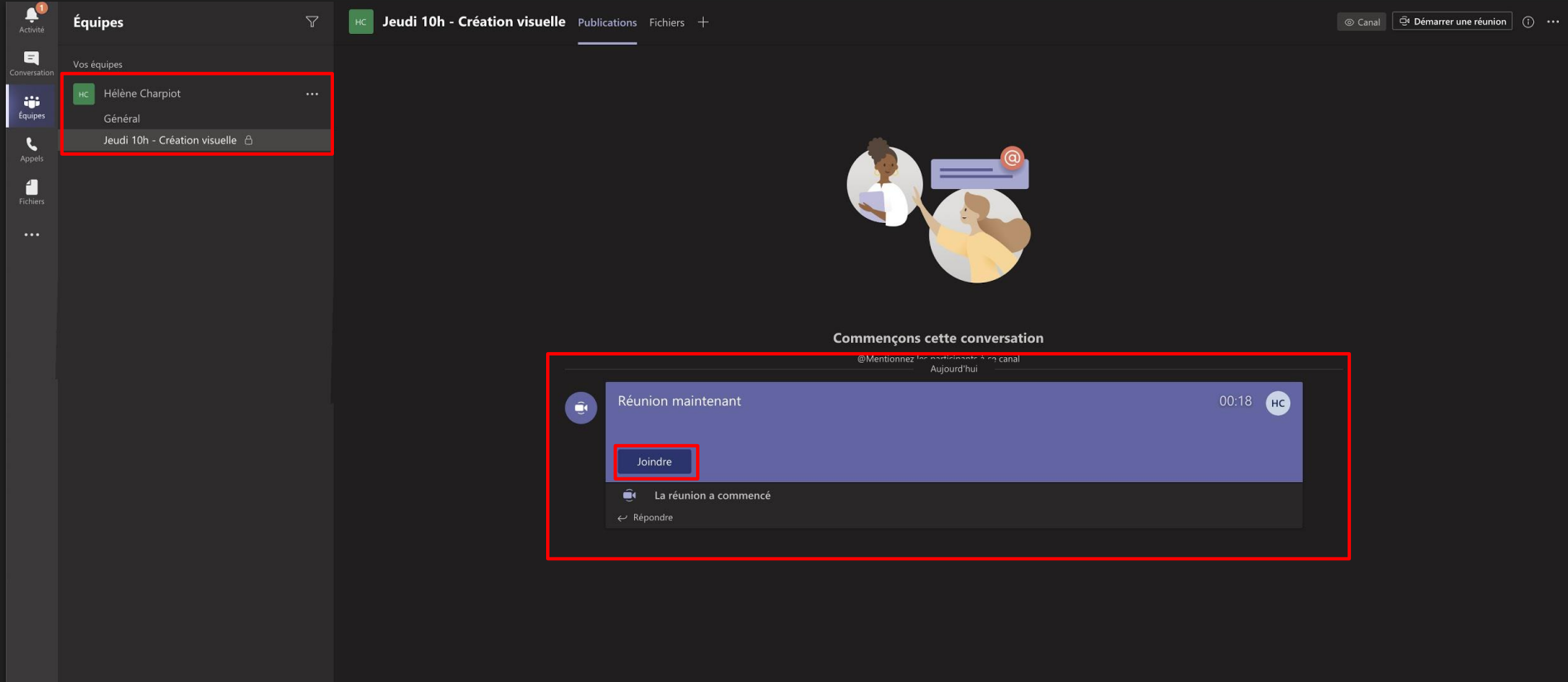

Avant de rejoindre, assurez vous que votre micro et votre caméra soient désactivés pour faciliter la communication dans le groupe. Vous pourrez cependant le réactiver si vous voulez échanger pendant l'atelier.

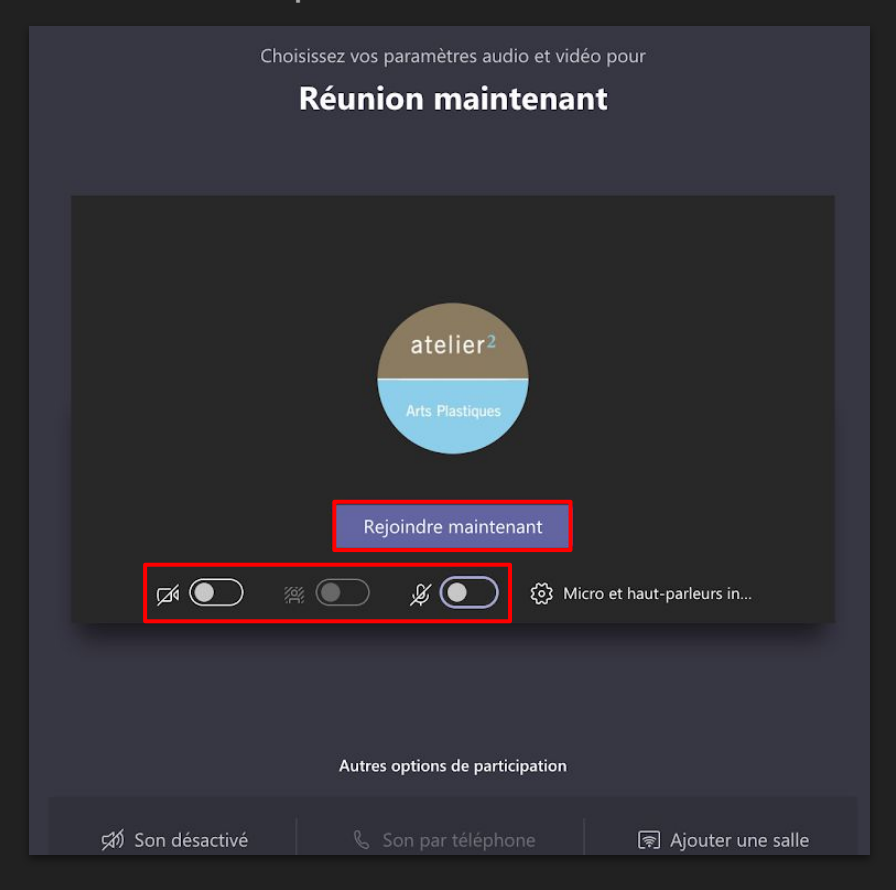

Pendant l'atelier, vous pouvez afficher la conversation afin de :

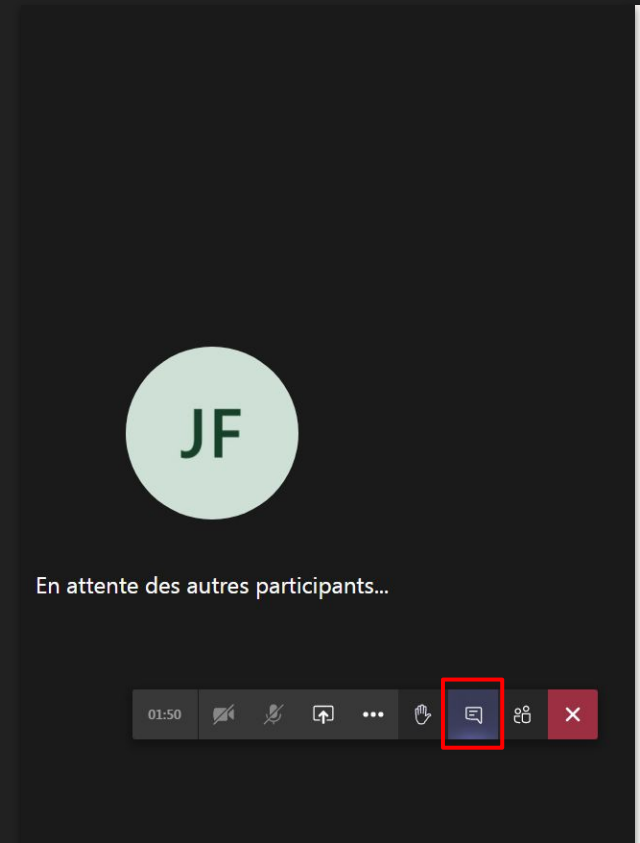

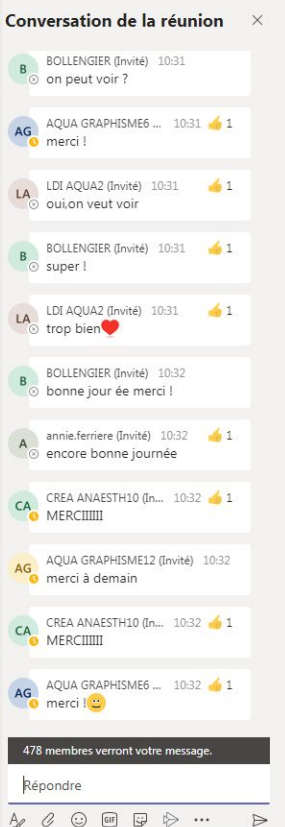

#### Envoyer un message

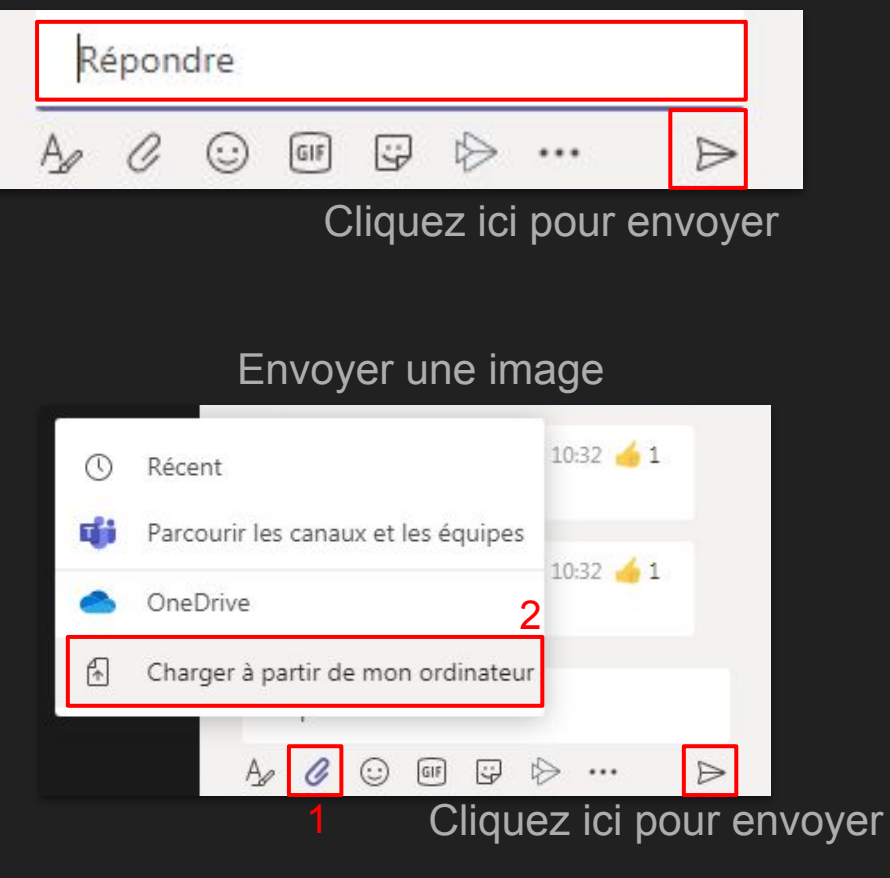

Conversation de la réunion ~~ imes

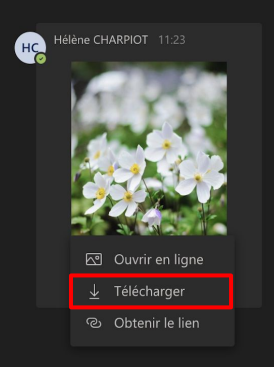

### Clic droit > Télécharger

Télécharger une image, 2 solutions :

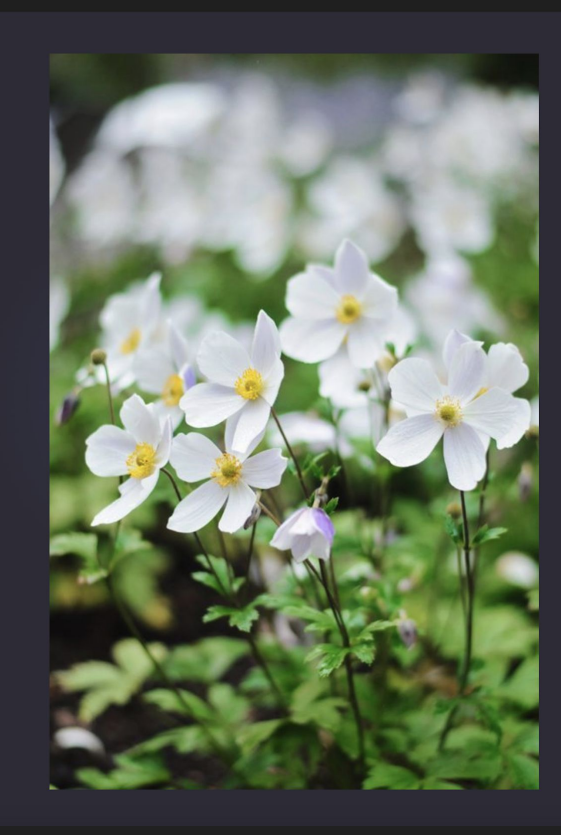

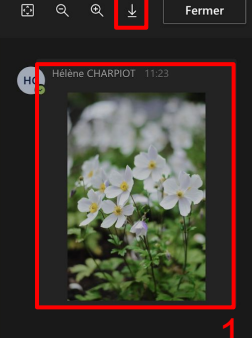

atstart

Ou cliquez sur l'image pour l'agrandir, puis sur la flèche pour la télécharger

Répondre

Vous pouvez également lever la main afin de demander la parole

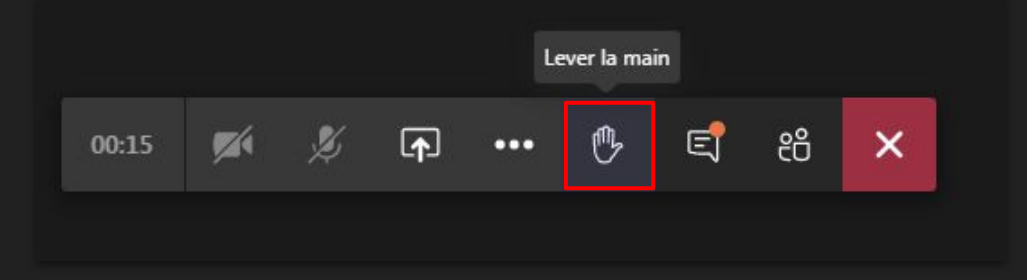

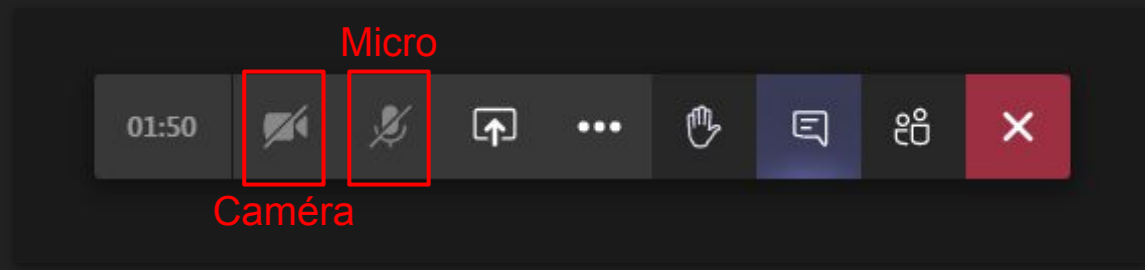

Attendez votre tour et activez le micro et/ou la caméra

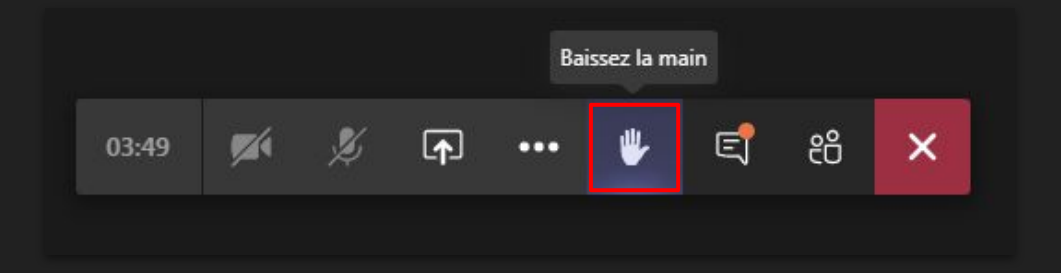

N'oubliez pas de baisser la main une fois la parole prise et de désactiver micro et/ou caméra une fois fini Une fois l'atelier terminé, cliquez ici pour raccrocher

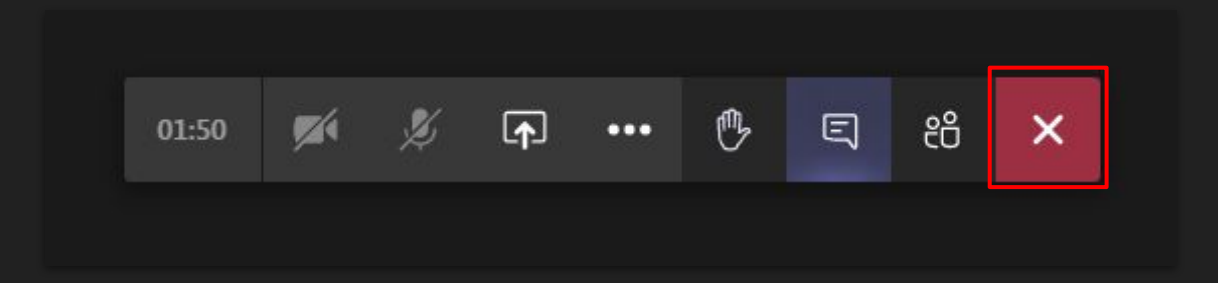

# MERCI ET À BIENTÔT !

Contact de l'atelier 2 :

Jonathan Ferreira

servicecivique@atelier-2.com

à votre disposition pour toute demande complémentaire

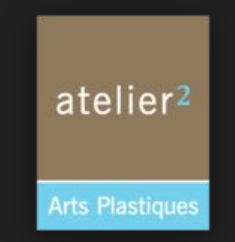